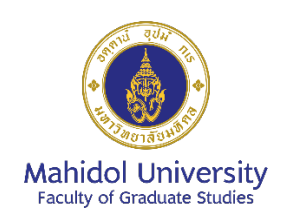

## บัณฑิตวิทยาลัย มหาวิทยาลัยมหิดล

## คู่มือการใช้งานระบบ MUGR: AI-CD

#### (MUGR: AI-driven Interactive Guide for Graduate Program Curriculum Design)

โปรแกรมนี้ถูกพัฒนาขึ้นโดยบัณฑิตวิทยาลัย มหาวิทยาลัยมหิดล โดยการสนับสนุนจากทาง มหาวิทยาลัยมหิดล และ MUAI Center @ MUICT โดยมีจุดมุ่งหมายเพื่อให้เป็นเครื่องมือช่วยในการวิเคราะห์ และออกแบบหลักสูตรบัณฑิตศึกษาตามแนวทาง Outcome-based Education โดยอาศัยการนำเข้าข้อมูล ความต้องการจากผู้พัฒนาหลักสูตร ข้อมูลจากผู้เรียนและผู้มีส่วนได้ส่วนเสียกลุ่มต่างๆ ร่วมกับการใช้ ปัญญาประดิษฐ์ (AI) ในการประมวลข้อมูลความรู้จากทั่วโลกเพื่อออกแบบ <u>ร่าง</u>แนวคิดการพัฒนาหลักสูตรที่ สามารถนำไปวิเคราะห์และปรับใช้ตามความเหมาะสมและเป็นประโยชน์ต่อไป

โดยสามารถเข้าใช้งานที่ <u>http://10.2.101.90:8501/</u> ผ่านระบบ Intranet โดยใช้ Username และ Password ของคณาจารย์และบุคลากรมหาวิทยาลัยมหิดล

| Wight for Program Tile   0.00   0.00   0.00   0.00   0.00   0.00   0.00   0.00   0.00   0.00   0.00   0.00   0.00   0.00   0.00   0.00   0.00   0.00   0.00   0.00   0.00   0.00   0.00   0.00   0.00   0.00   0.00   0.00   0.00   0.00   0.00   0.00   0.00   0.00   0.00   0.00   0.00   0.00   0.00   0.00   0.00   0.00   0.00   0.00   0.00   0.00   0.00   0.00   0.00   0.00   0.00   0.00   0.00   0.00   0.00   0.00   0.00   0.00   0.00   0.00   0.00   0.00   0.00   0.00   0.00   0.00   0.00   0.00   0.00   0.00   0.00   0.00   0.00   0.00   0.00   0.00   0.00   0.00   0.00   0.00  < | Im<br>×<br>× |
|----------------------------------------------------------------------------------------------------|--------------|
| Choose an option                                                                                                    | ~            |
| Additional customers' needs (if any, separate each need by a comma):                                                                                                    |              |
| Select stakeholders' requirements:                                                                                                    | ~            |
| спозе ал орног                                                                                                    | ÷            |

# ขั้นตอนการใช้งาน

- ใน Menu bar ด้านซ้าย <u>Weighting Factors แนะนำให้ใช้ตาม Default ที่ตั้งไว้ก่อน</u> (ยกเว้นใน กรณีที่ต้องการปรับน้ำหนักให้ระบบมีการนำ Factor บางตัวไปใช้ในการประมวลผลที่แตกต่างออกไป เช่น ต้องการให้ Customer needs มีน้ำหนักเพิ่มมากขึ้น แต่ทั้งนี้ ผลรวมของทั้ง 4 Factors ต้องไม่ เกิน 1.00)
- 2. **เริ่มต้นใช้งานที่ Main menu** โดยป้อนข้อมูลหรือเลือกใช้คำตอบจากที่กำหนดไว้
  - a. Program Title ให้กรอกชื่อหลักสูตรที่ต้องการลงไป เช่น Master of Science in Advanced Biomedical Technology หรือ Philosophy of Doctor in Advanced Biomedical Technology
  - b. Majors ป้อนข้อมูลสาขาวิชาหลักลงไป (หากมี) อาทิ Drug discovery and development
  - c. Required Credits ให้เลือกระดับการศึกษา และแผนการศึกษาจากเมนูที่กำหนดไว้
  - d. Program Type ให้เลือกชนิดของหลักสูตร เช่น Regular program, Special program
     หรือ Online program
  - e. Customers' needs หากมีการสำรวจหรือได้มาซึ่งข้อมูลความต้องการจากผู้เรียน สามารถ นำมาเปรียบเทียบได้จากข้อมูลที่กำหนดไว้จำนวน 15 ตัว โดยสามารถคลิ๊กเลือก 1 ตัวหรือ หลายตัวก็ได้ (ทั้งนี้ หากในตัวเลือกยังไม่ตรงกับที่ต้องการสามารถ กรอกข้อมูลเข้าไปเองใน ช่องที่ระบุว่า Additional customers' needs (if any, separate each need by a comma) เช่น 1 Year Graduation และหากมีมากกว่า 1 ข้อมูลให้คั่นด้วย Comma)
  - f. Stakeholders' requirements หากมีการสำรวจหรือได้มาซึ่งข้อมูลความต้องการจากผู้มี ส่วนได้ส่วนเสีย สามารถนำมาเปรียบเทียบได้จากข้อมูลที่กำหนดไว้จำนวน 15 ตัว โดย สามารถคลิ๊กเลือก 1 ตัวหรือหลายตัวก็ได้ (ทั้งนี้ หากในตัวเลือกยังไม่ตรงกับที่ต้องการ สามารถ กรอกข้อมูลเข้าไปเองในช่องที่ระบุว่า Additional stakeholders' requirements (if any, separate each requirement by a comma))
- <u>กดปุ่ม Generate Complete Document</u> โดยปกติ ระบบจะถูกประมวลผลโดย AI ซึ่งใช้เวลา ประมาณ 2 นาที (ขึ้นอยู่กับจำนวนผู้ใช้งานในเวลาเดียวกัน) โดยสามารถดูความก้าวหน้าผ่าน Progression bar ด้านล่าง (ดังแสดงตามภาพ)

| Weighting Factors                    |      |
|--------------------------------------|------|
| Weight for Program Title             |      |
| 0.50                                 |      |
| 0.00                                 | 1.00 |
| Weight for Program Structure<br>0.20 |      |
| 9.00                                 | 1.00 |
| Weight for Customer Needs            |      |
| 0.15                                 | 1.00 |
| Weight for Stakeholder Requirements  | 1.00 |
| 0.15                                 |      |
| 0.00                                 | 1.00 |
|                                      |      |
|                                      |      |
|                                      |      |
|                                      |      |
|                                      |      |
|                                      |      |
|                                      |      |
|                                      |      |
|                                      |      |
|                                      |      |
|                                      |      |
|                                      |      |
|                                      |      |
|                                      |      |

# พอประมวลผลแล้วเสร็จ จะมีข้อมูลแสดงใน Markdown preview ดังแสดงตามภาพ

|                                      | <    |                                                                                                    |             |
|--------------------------------------|------|----------------------------------------------------------------------------------------------------|-------------|
|                                      |      |                                                                                                    |             |
| Weighting Factors                    |      |                                                                                                    | ,           |
| Weight for Program Title             |      | Select stakeholders' requirements:                                                                                                    |             |
| 0.50                                 |      | International col ×                                                                                                    | • •         |
| 0.00                                 | 1.00 | Additional stakeholders' requirements (if any, separate each requirement by a comma):                                                                                                    |             |
| Weight for Program Structure<br>0.20 |      |                                                                                                    |             |
| 0.00                                 | 1.00 |                                                                                                    |             |
| Weight for Customer Needs            |      |                                                                                                    |             |
| 0.15                                 |      | Generate Complete Document                                                                                                    |             |
| 0.00                                 | 1.00 |                                                                                                    |             |
| Weight for Stakeholder Requirements  |      | Markdown Preview                                                                                                    |             |
| 0.00                                 | 1.00 | # Program Title: Master of Science in Advanced Biomedical Technology                                                                                                    |             |
|                                      |      | ## Majors: Enter majors if applicable<br>## Customer Needs:                                                                                                    |             |
|                                      |      | Interdisciplinary skills, Hands-on experience, Advanced technology integration                                                                                                    |             |
|                                      |      | ## Stakeholder Requirements:                                                                                                    |             |
|                                      |      | International collaboration                                                                                                    |             |
|                                      |      | ## Program Characteristics<br>The Master of Science in Advanced Biomedical Technology (MS-ABT) graduate degree program                                                                                      | n is        |
|                                      |      | designed to equip students with advanced knowledge and skills in biomedical technology,                                                                                                    |             |
|                                      |      | producing innovative professionals who can drive technological advancements in the healthore<br>sector. The 36-credit program consists of two main components: coursework and thesis researcher the sector. | are<br>rch. |
|                                      |      | Download DOCX File                                                                                                    |             |
|                                      |      | Note: AI can make mistakes. Please check important information carefully.                                                                                                    |             |
|                                      |      |                                                                                                    |             |
|                                      |      |                                                                                                    |             |
|                                      |      |                                                                                                    |             |
|                                      |      |                                                                                                    |             |

:

ให้กดปุ่ม Download DOCX file จะเห็นว่า มีการแสดงข้อความว่ามีการดาวน์โหลดไฟล์มาที่เครื่อง คอมพิวเตอร์ สามารถเข้าไปคลิ๊กที่ปุ่มที่มีการดาวน์โหลดไฟล์นั้นที่มุมขวาบน ดังแสดงตามภาพ หรือเข้าไป Copy ไฟล์จาก Folder Downloads ของเครื่องได้

| ← → ♂ ▲ Not secure 10.2.1            | 1,908501                                                                                       | ☆   | ⊅ ≕ | ± 0   | Relaunch | o update |
|--------------------------------------|------------------------------------------------------------------------------------------------|-----|-----|-------|----------|----------|
|                                      |                                                                                                |     |     |       |          | :        |
|                                      | Master Degree Program - Plan 1.2 (Coursework and Research, 36 credits: Coursework 24 credits,. | . • |     |       |          |          |
| Weighting Factors                    | Program Type                                                                                   |     |     |       |          |          |
| Weight for Program Title<br>0.50     | Regular program                                                                                | ~   |     |       |          |          |
| 0.00                                 | 1.00 Select customers' needs:                                                                  |     |     |       |          |          |
| Weight for Program Structure<br>0.20 | Interdisciplinary × Hands-on experi × Advanced techn ×                                         | 0 v |     |       |          |          |
| 0.00                                 | 1.00 Additional customers' needs (if any, separate each need by a comma):                      |     |     |       |          |          |
| Weight for Customer Needs            |                                                                                                |     |     |       |          |          |
| 0.15                                 | 1.00                                                                                           |     |     |       |          |          |
| Weight for Stakeholder Requirements  | Select stakeholders' requirements:                                                             |     |     |       |          |          |
| 0.15                                 | International col ×                                                                            | 0 v |     |       |          |          |
| 0.00                                 | 1.00<br>Additional stakeholders' requirements (if any, separate each requirement by a comma):  |     |     |       |          |          |
|                                      |                                                                                                |     |     |       |          |          |
|                                      |                                                                                                |     |     |       |          |          |
|                                      |                                                                                                | 11  |     |       |          |          |
|                                      | Generate Complete Document                                                                     |     |     |       |          |          |
|                                      | Note: Al can make mistakes. Please check important information carefully.                      |     |     |       |          |          |
|                                      |                                                                                                |     |     |       |          |          |
|                                      |                                                                                                |     |     |       |          |          |
|                                      |                                                                                                |     |     |       |          |          |
|                                      |                                                                                                |     |     |       |          |          |
| 📕 Q 🧔 😰 🧿 🐂                          | 😸 🚥 🍙 🖺 刘                                                                                      |     | ^   | 🖄 ENG |          | 10:18    |

<u>หมายเหตุ</u> ในบางกรณี หากเครื่องมีระบบตรวจจับความปลอดภัย อาจพบข้อความว่า Insecure download blocked

| ↔ → ♂ ▲ Not secure 10.2.10                 | 01.90:8501 |                                                                                       | \$                                                                      | D 🕹 💿   | Relaunch to update |
|--------------------------------------------|------------|---------------------------------------------------------------------------------------|-------------------------------------------------------------------------|---------|--------------------|
|                                            |            |                                                                                       | generated_curriculum_<br>summary (82).docx<br>Insecure download blocked | Keep >  | :                  |
| Weighting Factors                          |            | Master Degree Program - Plan 1.2 (Coursework and Research, 36 credits: Coursew        | ork 24 credits, ×                                                       |         |                    |
| Weight for Program Title                   |            | Program Type                                                                          |                                                                         |         |                    |
| 0.50                                       |            | Regular program                                                                       | ~                                                                       |         |                    |
| .00                                        | 1.00       | Select customers' needs:                                                              |                                                                         |         |                    |
| Veight for Program Structure<br>0.20       |            | Interdisciplinary × Hands-on experi × Advanced techn ×                                | ۵ ۷                                                                     |         |                    |
| . 00                                       | 1.00       | Additional customers' needs (if any, separate each need by a comma):                  |                                                                         |         |                    |
| Veight for Customer Needs<br>0.15          |            |                                                                                       |                                                                         |         |                    |
| 1.00                                       | 1.00       |                                                                                       | 1                                                                       |         |                    |
| eight for Stakeholder Requirements<br>0.15 |            | Select stakeholders' requirements:                                                    | 0.11                                                                    |         |                    |
| .00                                        | 1.00       | International Col ×                                                                   | 0 •                                                                     |         |                    |
|                                            |            | Additional stakeholders' requirements (if any, separate each requirement by a comma): |                                                                         |         |                    |
|                                            |            |                                                                                       |                                                                         |         |                    |
|                                            |            |                                                                                       |                                                                         |         |                    |
|                                            |            |                                                                                       | 4                                                                       |         |                    |
|                                            |            | Generate Complete Document                                                            |                                                                         |         |                    |
|                                            |            | Note: Al can make mistakes. Please check important information carefully.             |                                                                         |         |                    |
|                                            |            |                                                                                       |                                                                         |         |                    |
|                                            |            |                                                                                       |                                                                         |         |                    |
|                                            |            |                                                                                       |                                                                         |         |                    |
|                                            |            |                                                                                       |                                                                         |         |                    |
| I Q 🥨 😰 💿 🖿                                | N 🖷 🖷 🖄    |                                                                                       |                                                                         | A 🖄 ENG |                    |

| ← → C ▲ Not secure 10.2.101.90:8501              |                                                                            | 🗘 🏹 🔂 Relaunch to update 🗄                                                                                         |
|--------------------------------------------------|----------------------------------------------------------------------------|----------------------------------------------------------------------------------------------------|
|                                                  |                                                                            | generated_curriculum_summary (82).docx ×     i     This site isn't using a secure connection and the file may have |
| Weighting Factors                                | Master Degree Program - Plan 1.2 (Coursework and Researd                   | been tampered with Learn why Chrome blocks some downloads                                                          |
| Weight for Program Title<br>0,50                 | Regular program                                                            | Delete from history Download insecure file                                                                         |
| 0.00 1.00                                        | Select customers' needs:                                                   |                                                                                                    |
| Weight for Program Structure                     | Interdisciplinary × Hands-on experi × Advanced to                          | techn ×                                                                                                    |
| 0.00 1.00                                        | Additional customers' needs (if any, separate each need by a comma):       |                                                                                                    |
| 0.15                                             |                                                                            |                                                                                                    |
| 0.00 1.00<br>Weight for Stakeholder Requirements | Select stakeholders' requirements:                                         | h                                                                                                    |
| 0.15                                             | International col ×                                                        | © ~                                                                                                    |
|                                                  | Additional stakeholders' requirements (if any, separate each requirement l | by a comma):                                                                                                    |
|                                                  |                                                                            |                                                                                                    |
|                                                  |                                                                            | 6                                                                                                    |
|                                                  | Generate Complete Document                                                 |                                                                                                    |
|                                                  | Note: Al can make mistakes. Please check important informatio              | on carefully.                                                                                                    |
|                                                  |                                                                            |                                                                                                    |
|                                                  |                                                                            |                                                                                                    |
|                                                  |                                                                            |                                                                                                    |
| 📲 Q 🙆 🖻 🧕 📜 🤴 🞹 🖷 🗒 刘                            |                                                                            | ົ້າມ 👳 🗘 🖢 10.27<br>10/1/2568                                                                                      |

ให้คลิ๊กเข้าไป แล้วไปกดปุ่ม Download Insecure file ดังแสดงตามภาพ

โดยปกติเครื่องทั่วไป จะดาวน์โหลดไฟล์ไว้ที่ Folder Downloads หรืออาจมีการถามว่าจะให้ Save ไฟล์ไว้ที่ ใดก็ได้ ซึ่งไฟล์ที่ระบบสร้างออกมาให้จะเป็น Microsoft Word file สามารถนำไปใช้งานต่อได้เลย ดังแสดง ตามภาพด้านล่าง

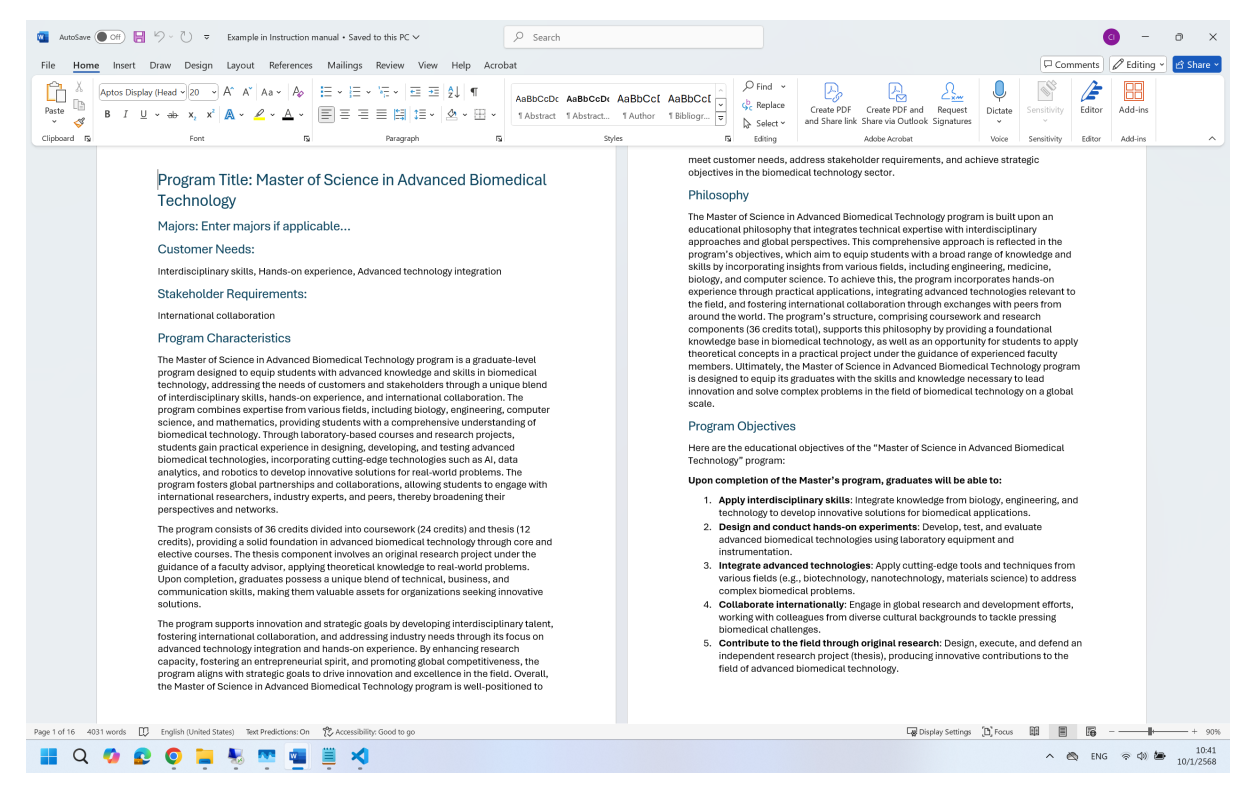

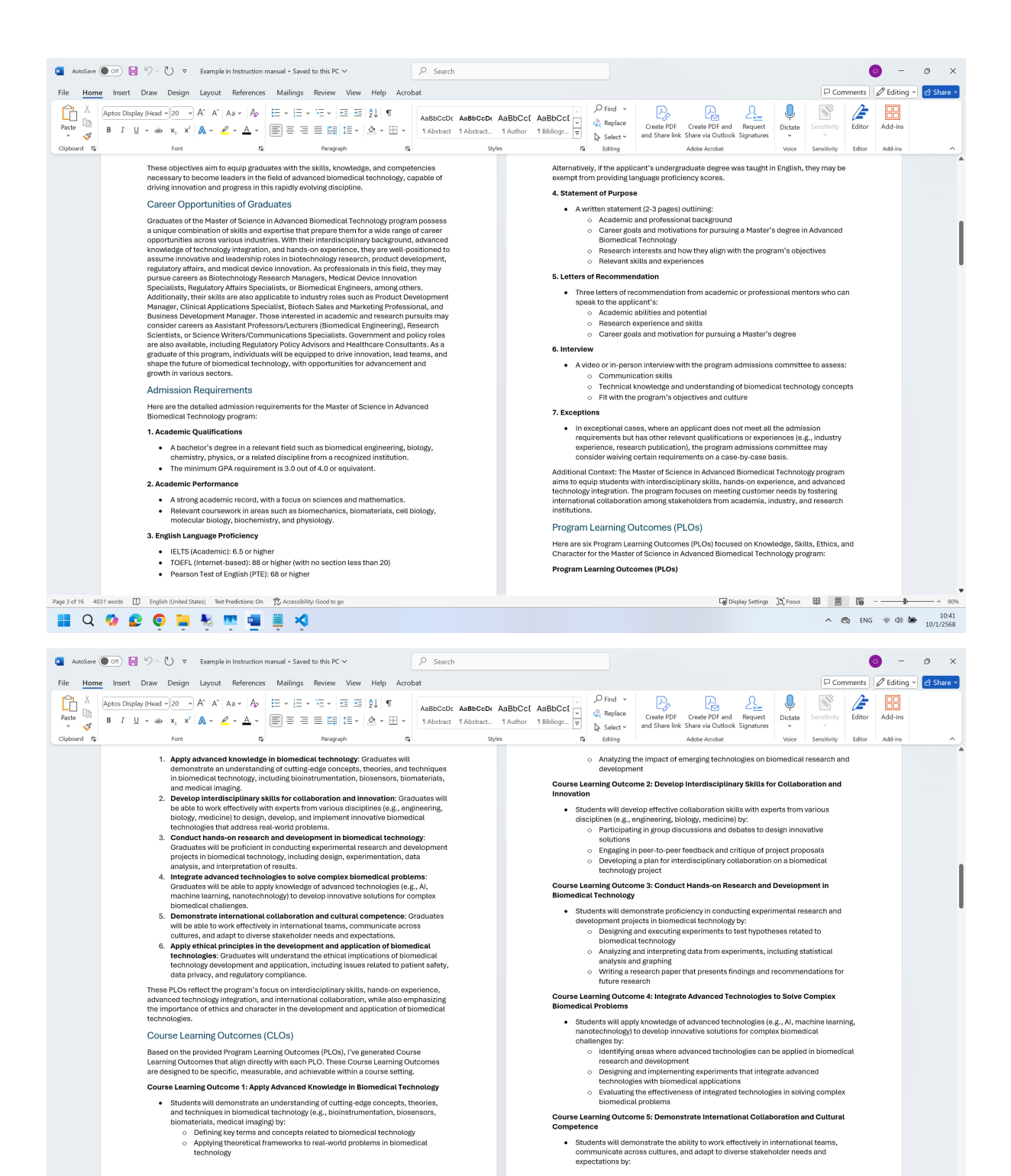

 Page 5 of 16
 4031 words
 ID
 English (United States)
 Text Predictions: On
 PC Accessibility: Go

 Image 5 of 16
 4031 words
 ID
 English (United States)
 Text Predictions: On
 PC Accessibility: Go

 Image 5 of 16
 4031 words
 ID
 ID
 ID
 ID
 ID

 Image 5 of 16
 4031 words
 ID
 ID
 ID
 ID
 ID
 ID
 ID
 ID
 ID
 ID
 ID
 ID
 ID
 ID
 ID
 ID
 ID
 ID
 ID
 ID
 ID
 ID
 ID
 ID
 ID
 ID
 ID
 ID
 ID
 ID
 ID
 ID
 ID
 ID
 ID
 ID
 ID
 ID
 ID
 ID
 ID
 ID
 ID
 ID
 ID
 ID
 ID
 ID
 ID
 ID
 ID
 ID
 ID
 ID
 ID
 ID
 ID
 ID
 ID
 ID
 ID
 ID
 ID
 ID
 ID
 ID
 ID
 ID
 <

6

🖙 Display Settings (D) Focus 🖽 🔳 🎼 -----

▲ ■ ■ + 90% A ⊗ ENG ≈ Φ) ■ 10.42 10/1/2568

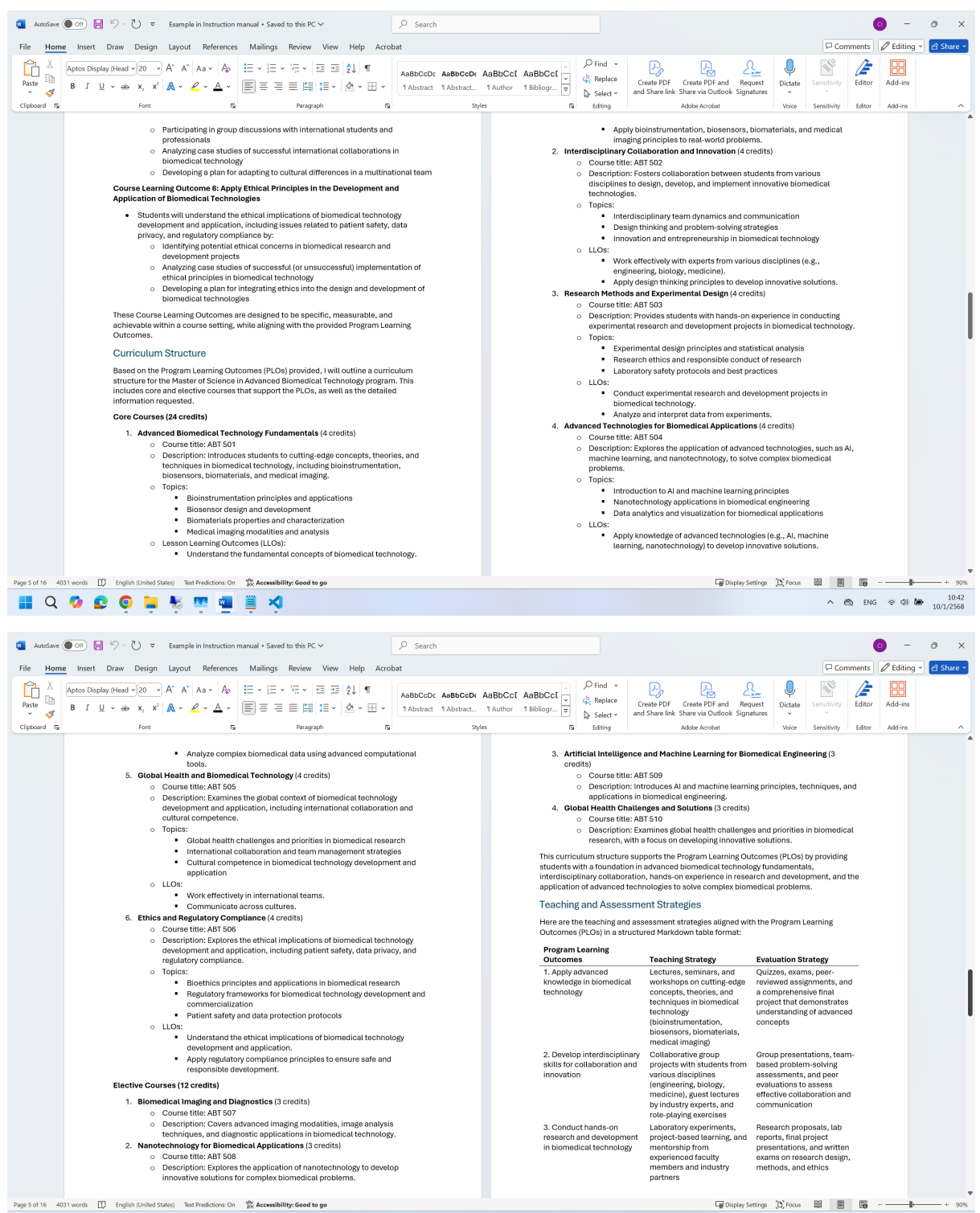

🔡 Q 🧔 😰 👰 📜 🍢 🦉 👜 🗒 🍕

7

へ 🖎 ENG 奈 🕸 🏙 10:43 10/1/2568

| autoSave (          | ● OFI 🖥 🏷 - 🕐 マ Example in Instruction manual • Saved to this PC > 🖉 Search                                                                                                    | 0 - o x                                                                                                    |  |  |  |  |  |
|---------------------|----------------------------------------------------------------------------------------------------|----------------------------------------------------------------------------------------------------|--|--|--|--|--|
| File Home           | e Insert Draw Design Layout References Mailings Review View Help Acrobat                                                                                                    | Comments / Editing · Comments                                                                                                    |  |  |  |  |  |
| Paste B             | Aptos Display (Head v 20 v A <sup>+</sup> A <sup>+</sup> Aa v A <sub>0</sub> E v E v E v E v E 2 2 ↓ ¶ AaBbCcDc AaBbCcDc                                                                                                    | AaBbCc[ AaBbCc[                                                                                                    |  |  |  |  |  |
| ° 🗳<br>Clipboard IS | Font IS Paragraph IS Stretcher                                                                                                    | T Author         T Bibliog/         T         Select ~         and Share link Share via Outlook Signatures         ~           yles         15         Editing         Adobe Acrobat         Voice         Sensitivity         Editor         Add-Ins         ^                                                                                                    |  |  |  |  |  |
|                     | Program Learning                                                                                                    | <ul> <li>A:90-100%</li> <li>B:90-80%</li> </ul>                                                                                                    |  |  |  |  |  |
|                     | A. Integrate advanced     Projects that incorporate AI, Project-based     technologies to solve     machine learning     assessments near reviews                                                                                                    | 0 D: 00-09%<br>0 C: 70-79%                                                                                                    |  |  |  |  |  |
|                     | complex biomedical nanotechnology, and other of proposals and progress<br>problems emerging technologies to reports, and a final                                                                                                    | • F: below 60%                                                                                                    |  |  |  |  |  |
|                     | develop innovative presentation or<br>solutions for complex demonstration of integrated                                                                                                    | II. Standard Verification Process for Student Achievement  Program outcomes assessment:                                                                                                    |  |  |  |  |  |
|                     | 5. Demonstrate Global partnerships with Group presentations,                                                                                                    | Interdisciplinary skills     Hands-on experience                                                                                                    |  |  |  |  |  |
|                     | and cultural competence institutions, online cultural differences and<br>collaborations, and case communication strategies,                                                                                                    | Advanced technology integration     International collaboration                                                                                                    |  |  |  |  |  |
|                     | studies on international and participation in global<br>projects events or conferences                                                                                                    | Evaluation methods:         O Course assignments and projects                                                                                                    |  |  |  |  |  |
|                     | 6. Apply ethical principles in Ethics workshops, case Written assignments on<br>the development and studies on bioethics, and ethics in research and                                                                                                    | Thesis defense presentation and report     Student feedback surveys and focus groups                                                                                                    |  |  |  |  |  |
|                     | technologies regulatory compliance and on ethics scenarios, and a<br>patient safety comprehensive final project                                                                                                    | External expert reviews and peer evaluations     Verification process:                                                                                                    |  |  |  |  |  |
|                     | that incorporates ethical<br>considerations                                                                                                    | Annual review of program outcomes and evaluation results                                                                                                    |  |  |  |  |  |
|                     | These teaching and assessment strategies are designed to help students achieve the<br>Program Learning Outcomes (PLOs) and demonstrate their knowledge, skills, and                                                                                         | III. Graduation Requirements     Minimum credit requirement: 36 credits (Coursework: 24 credits, Thesis: 12 credits)                                                                                                    |  |  |  |  |  |
|                     | character as graduates of the Master of Science in Advanced Biomedical Technology<br>program.                                                                                                    | Course completion requirements:     Completion of all coursework with a minimum grade of C                                                                                                    |  |  |  |  |  |
|                     | Student Evaluation Criteria and Graduation Requirements                                                                                                    | Successful defense of thesis proposal and final thesis report     Completion of research project or internship (if applicable)                                                                                                    |  |  |  |  |  |
|                     | Here is a suggested outline for student evaluation criteria for the Master of Science in<br>Advanced Biomedical Technology program:                                                                                                    | Graduation criteria:     o Student's overall GPA must be at least 3.0 (B average)                                                                                                    |  |  |  |  |  |
|                     | Grading Rules/Guidelines     Grading extern latter grades (A.El or numerical grades (0.100%)                                                                                                    | Thesis and research projects must meet program standards  IV. Students' Appeal                                                                                                    |  |  |  |  |  |
|                     | Criteria for grading:     O Coursework: participation, attendance, assignments, exams, and quizzes                                                                                                    | Appeals process for grading disputes or other issues:                                                                                                    |  |  |  |  |  |
|                     | (40% - 50%)<br>• Thesis: originality, methodology, results, conclusions, and overall quality                                                                                                    | Written appeal to the program director or department chair     Review of appeal by a committee of faculty members                                                                                                    |  |  |  |  |  |
|                     | (30% - 40%)<br>Research skills: literature review, experimental design, data analysis, and                                                                                                    | Decision notification to student with explanation     Timeframe for appeals: within 2 weeks of grade release or issue occurrence                                                                                                    |  |  |  |  |  |
|                     | eritical thinking (10% - 20%)<br>Grading scale:                                                                                                    | Support services available for students:                                                                                                    |  |  |  |  |  |
| Page 5 of 16 40     | 331 words [] English (United States) Text Predictions: On 😤 Accessibility: Good to go                                                                                                    | 🐨 Display Settings (D) Focus 🔛 📰 🎼 + 90%                                                                                                    |  |  |  |  |  |
| a d                 | 🤷 😰 🍳 🐂 🦉 🖷 🚆 🖄                                                                                                    | ∧ 🖎 ENG ⊗ ⊄0 😹 10:43<br>10/1/2568                                                                                                    |  |  |  |  |  |
| autoSave (          | ● on ► ♡ ~ ひ = Example in Instruction manual • Saved to this PC v                                                                                                    | 0 - o x                                                                                                    |  |  |  |  |  |
| File Home           | e Insert Draw Design Layout References Mailings Review View Help Acrobat                                                                                                    | 🖓 Comments 🖉 Editing 🗸 🖨 Share 🗸                                                                                                    |  |  |  |  |  |
|                     | Aptos Display (Head → 20 → A <sup>×</sup> A <sup>×</sup> Aa → A <sub>0</sub> HΞ → HΞ → HΞ → HΞ → HΞ → HΞ → HΞ → HΞ                                                                                                    | AaBbCc[ AaBbCc[ $\sim$ $P$ Find $\sim$ $P_{ad}$ $P_{ad}$ $P_{ad$ |  |  |  |  |  |
| ° ∛<br>Clipboard ⊑  | $\begin{array}{c ccccccccccccccccccccccccccccccccccc$                                                                                                    | 1 Author     1 Bibliogr                                                                                                    |  |  |  |  |  |
|                     | Academic advising and mentoring     Preserve support and recoveree                                                                                                    | Collaborative learning environment, with opportunities for students to work in torms and participate in page review.                                                                                                    |  |  |  |  |  |
|                     | Counseling and mental health services                                                                                                    | Student Assessment                                                                                                    |  |  |  |  |  |
|                     | This outline provides a basic framework for evaluating student performance in the Master<br>of Science in Advanced Biomedical Technology program. The specific criteria and<br>procedures may be adjusted according to the program's page and requirements. | Coursework assessments:         Oursework coursework credits)                                                                                                    |  |  |  |  |  |
|                     | Quality Assurance                                                                                                    | Assignments and projects (40% of total coursework credits)     Group presentations and peer reviews (10% of total coursework credits)                                                                                                    |  |  |  |  |  |
|                     | Here are the quality assurance strategies for the "Master of Science in Advanced<br>Biomedical Technology" program:                                                                                                    | Research/thesis assessment:     O Regular progress reports                                                                                                    |  |  |  |  |  |
|                     | Expected Learning Outcomes                                                                                                    | Thesis proposal and defense     Final thesis submission and grading                                                                                                    |  |  |  |  |  |
|                     | <ul> <li>Students will demonstrate advanced knowledge and understanding of biomedical technologies</li> </ul>                                                                                                    | Academic Staff  Eaculty members are expants in their fields, with international recognition and                                                                                                    |  |  |  |  |  |
|                     | <ul> <li>They will apply interdisciplinary skills to address real-world problems in<br/>biomedicine</li> <li>Creductes will be able to desire, develop, and implement intervaling calutions.</li> </ul>                                                     | Placks includes an experimental index, which includes the experimental index in the experimental index in the experim             |  |  |  |  |  |
|                     | <ul> <li>Graduates with be able to design, develop, and implement innovative solutions<br/>using advanced technologies</li> <li>They will possess excellent communication, teamwork, and project management</li> </ul>                                      | Adjunct faculty from industry and research institutions provide additional expertise and networking opportunities for students                                                                                                    |  |  |  |  |  |
|                     | skills                                                                                                    | Student Support Services                                                                                                    |  |  |  |  |  |
|                     | The program consists of 36 credits, divided into coursework (24 credits) and                                                                                                    | Academic advising and mentorship     Access to state-of-the-art facilities, including laboratories, libraries, and computer     Technical Academic advising and mentorship                                                                                                    |  |  |  |  |  |
|                     | research/thesis (12 credits) Coursework includes:                                                                                                    | Career counseling and job placement services     Instrument instrument instrument provide and address and address instrument                                                                                                    |  |  |  |  |  |
|                     | <ul> <li>Core courses in biomedical technology, biostatistics, and research methods</li> <li>Elective courses in specialized areas such as genomics, proteomics, or<br/>medical imaging</li> </ul>                                                          | Institution source apport, including language training and cultural operation     Facilities and Infrastructure                                                                                                    |  |  |  |  |  |
|                     | <ul> <li>Research/thesis component involves original research under the guidance of a<br/>faculty supervisor</li> </ul>                                                                                                    | State-of-the-art research facilities, including molecular biology labs, imaging centers, and computational resources                                                                                                    |  |  |  |  |  |
|                     | Program is designed to meet international standards for graduate education Teaching and Learning Approach                                                                                                    | Access to advanced technologies, such as microscopes, spectrometers, and     simulation software                                                                                                    |  |  |  |  |  |
|                     | Interdisciplinary approach, with faculty from various departments (e.g., biomedical                                                                                                    | Collaborative workspaces for students and faculty, with flexible seating and multimedia equipment                                                                                                    |  |  |  |  |  |
|                     | engineering, biology, chemistry) <ul> <li>Emphasis on hands-on experience through lab-based coursework and research</li> </ul>                                                                                                    | Output and Outcomes                                                                                                    |  |  |  |  |  |
|                     | projects <ul> <li>Use of advanced technologies, such as simulation software, data analytics tools,<br/>and molecular biology techniques</li> </ul>                                                                                                    | Oraduates with prosenses the nummedge, skills, and competencies necessary to     succeed in biomedical technology careers     Program will produce research output, including nublications, natents, and                                                                                                    |  |  |  |  |  |
|                     | unin moraounin moraogy raonininguae                                                                                                    | presentations at international conferences                                                                                                    |  |  |  |  |  |
| Page 5 of 16 40     | 31 words []] English (United States) Text Predictions: On 🛞 Accessibility: Good to go                                                                                                    | Gig Display Settings (D) Focus 🕮 📰 🎼 - — 🕨 — + 50%                                                                                                    |  |  |  |  |  |
| Q                   | 🤷 😰 🔍 🐂 🍇 🕎 📲 🗒 🍕                                                                                                    | へ 図 ENG ※ 句 🆢 10:43<br>10/1/2568                                                                                                    |  |  |  |  |  |

📕 Q 🥨 😰 👰 📜 🍢 🕎 🚆 💐

8

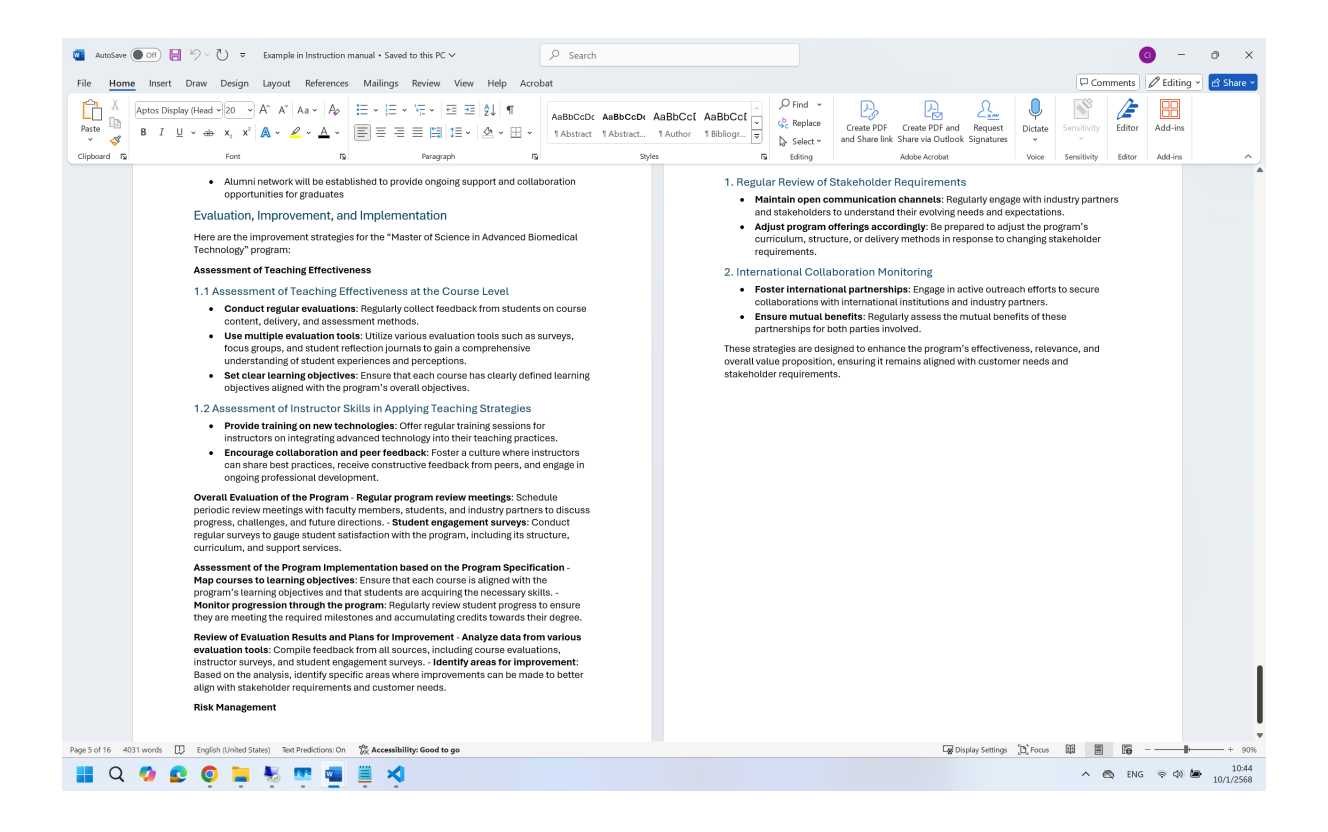

<u>หมายเหตุ</u> การใช้ AI ช่วยในการประมวลผลและสร้างเนื้อหา อาจมีข้อผิดพลาด (Errors) หรือความไม่ถูกต้อง ได้ ทั้งนี้ ผู้ใช้งานโปรดตรวจสอบข้อมูลก่อนนำไปใช้งานจริง อนึ่ง ในบางครั้ง ผู้ใช้งานอาจพบว่า ข้อมูลที่ปรากฏ หรือตารางแสดงอาจผิดเพี้ยนไป ให้ลอง Generate เอกสารใหม่ดูก่อน แต่หากยังพบปัญหาต่อเนื่อง กรุณาแจ้ง ข้อมูลที่บัณฑิตวิทยาลัยเพื่อดำเนินการตรวจสอบและแก้ไขต่อไป จะขอบพระคุณยิ่ง